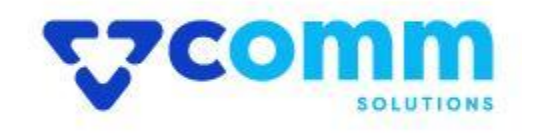

# **User Guide**

VComm\_Faq

### **Main Functionalities**

- 1. Show Faqs on Faq page.
- 2. Add faqs based on category in cms pages using widgets.
- 3. Admin Can Add or Updated Faq Category and Faq

# **Admin Dashboard**

- 1. Login to Magento Dashboard
- 2. Go to Stores -> Configurations

| Ŵ                             | Stores               |                  | × |
|-------------------------------|----------------------|------------------|---|
| CAN DASHBOARD                 | Settings             | Currency         |   |
| \$<br>SALES                   | All Stores           | Currency Rates   |   |
| Ŷ                             | Configuration 2      | Currency Symbols |   |
| CATALOG                       | Terms and Conditions |                  |   |
|                               | Order Status         | Attributes       |   |
|                               |                      | Product          |   |
|                               | Inventory            | Attribute Set    |   |
| CONTENT                       | Sources              | Rating           |   |
| REPORTS                       | Stocks               |                  |   |
| STORES                        |                      |                  |   |
| \$                            | Taxes                |                  |   |
| SYSTEM                        | Tax Rules            |                  |   |
| FIND PARTNERS<br>& EXTENSIONS | Tax Zones and Rates  |                  |   |

3. Open VComm Tab and Click on Faq

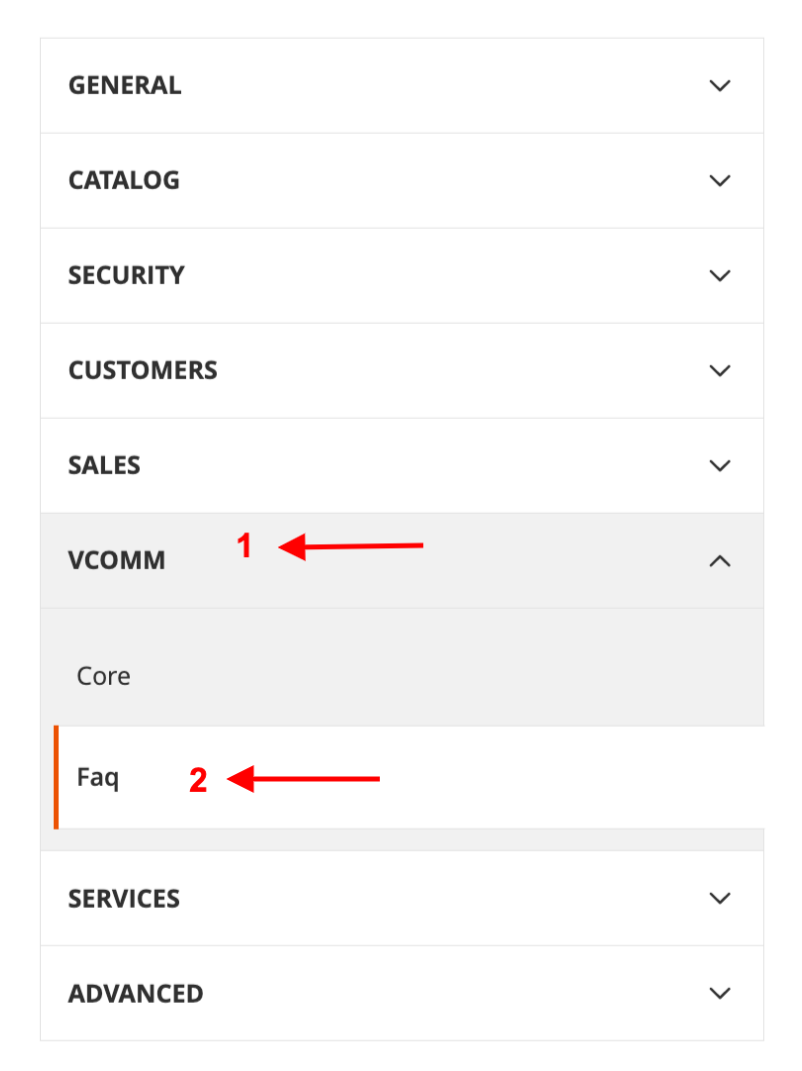

### General

#### General

| Enable Module<br>[store view] | Enable                              | • |
|-------------------------------|-------------------------------------|---|
| Enable Link<br>[store view]   | Enable                              | • |
|                               | * Enable to show faq link in footer |   |

- Enable Module : Enable\Disable Module on Storefront.
- Enable Link: Enable\Disable link in footer

# Adding Faq Category

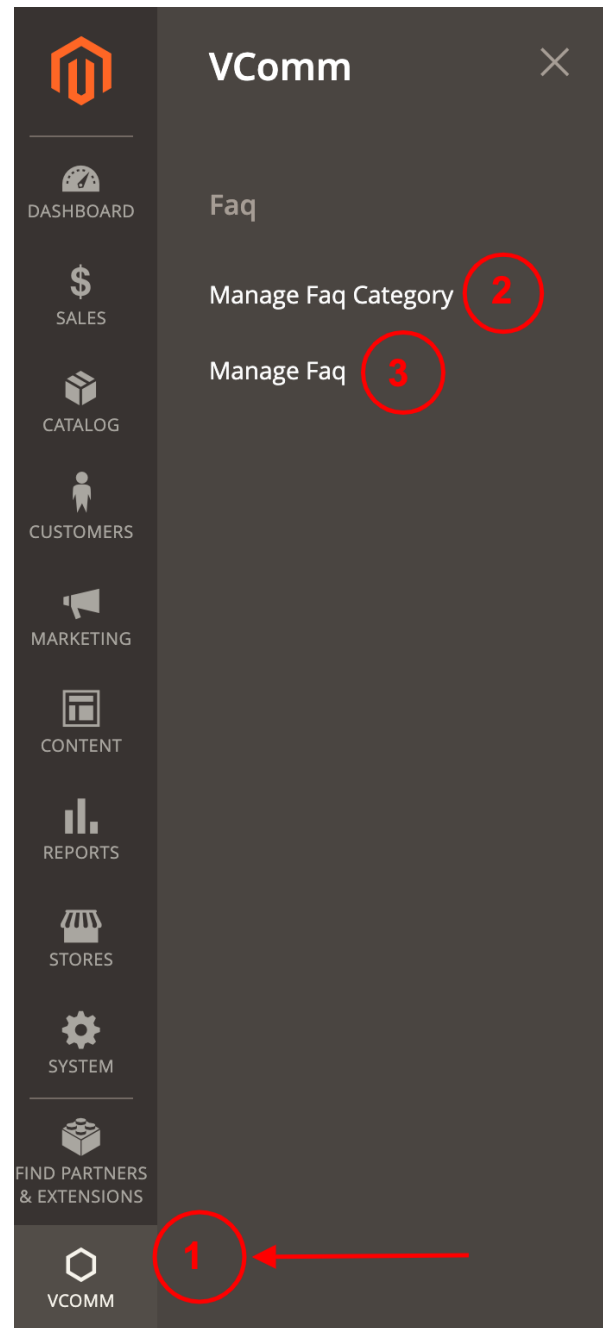

#### • Go to menu VCOMM -> Faq Category

| Faq    | Category          |                                     |                                                                                     |                                              | Q 📣                          | 💄 admin 👻                                    |
|--------|-------------------|-------------------------------------|-------------------------------------------------------------------------------------|----------------------------------------------|------------------------------|----------------------------------------------|
|        |                   |                                     | _                                                                                   | 1                                            | Add New Faq                  | Category                                     |
| 5 reco | rds found         |                                     |                                                                                     | ▼ Filters ●                                  | Default View 👻 【             | Columns -                                    |
| 51000  |                   |                                     |                                                                                     | zo per page                                  |                              | UT 7                                         |
|        | Faq category id ↓ | Title                               | Category Description                                                                | Url Key                                      | Status                       | Action                                       |
|        | 1                 | General                             | Constal Questions on the website about the husiness                                 |                                              | <u> </u>                     |                                              |
|        |                   |                                     | deneral questions on the website about the business                                 | general                                      | Enable 2                     | Select •                                     |
|        | 2                 | Sales & Order                       | General questions on the website about the organiess<br>Sales                       | general sales-order                          | Enable                       | Select •                                     |
|        | 2<br>3            | Sales & Order<br>Delivery           | General Question is on une reclasse about une dualness<br>Sales<br>Delivery         | general<br>sales-order<br>delivery           | Enable 2<br>Enable           | Select   Select   Select                     |
|        | 2<br>3<br>7       | Sales & Order<br>Delivery<br>Return | General Question is on use reduce about use dualness<br>Sales<br>Delivery<br>Return | general<br>sales-order<br>delivery<br>return | Enable 2<br>Enable<br>Enable | Select +<br>Select +<br>Select +<br>Select + |

• To add a new faq category click Add New Faq Category button.

| New Faq Category    |                      |                                          | Q 📫 🛓 admin 🗸                |
|---------------------|----------------------|------------------------------------------|------------------------------|
|                     |                      | ← Back Save and Con                      | tinue Edit Save Faq Category |
| GENERAL INFORMATION | General              |                                          |                              |
| General             | Store View *         | All Store Views<br>Main Website          |                              |
| Related Faq         |                      | Main Website Store<br>Default Store View |                              |
|                     |                      | Store View 2                             |                              |
|                     | Enable               | Ves                                      |                              |
|                     | Title *              |                                          |                              |
|                     | Uri Key *            |                                          |                              |
|                     | category_description |                                          |                              |

To Edit/Delete an Existing faq category click the **select drop down** from the grid listing and choose edit/Delete.

| Edit Faq Category 3    |                      |                                                                                             | ← Back | 2<br>Delete Faq Category | Save and Continue Edit | Q a admin -<br>1<br>Save Faq Category |
|------------------------|----------------------|---------------------------------------------------------------------------------------------|--------|--------------------------|------------------------|---------------------------------------|
| GENERAL INFORMATION    | General              |                                                                                             |        |                          |                        |                                       |
| General<br>Related Faq | Store View +         | All Store Views<br>Main Website<br>Main Website Store<br>Default Store View<br>Store View 2 |        |                          |                        |                                       |
|                        | Enable               | Yes                                                                                         |        |                          |                        |                                       |
|                        | Title *              | Delivery                                                                                    |        |                          | k                      |                                       |
|                        | category_description | Delivery                                                                                    |        |                          |                        |                                       |

# Adding Faq

• To add a faq question Go to - VCOMM -> Faq

| Faq    |         |                                                                 | ٩                                                                                                    | <b>#3</b> | 💄 admin 🗸   |
|--------|---------|-----------------------------------------------------------------|----------------------------------------------------------------------------------------------------|-----------|-------------|
|        |         |                                                                 |                                                                                                    | Add       | New Faq     |
| ~      | You s   | aved the Faq.                                                   |                                                                                                    |           |             |
|        |         |                                                                 | Filters     Oefault View                                                                                                    | w • 1     | 🗘 Columns 👻 |
| 5 reco | rds fou | ind                                                             | 20 💌 per page 🤇                                                                                                    | 1         | of 1 >      |
|        | Id      | Question                                                        | Answer                                                                                                    | Status    | Action      |
|        | 3       | How to place<br>and order?                                      | <div data-appearance="default" data-content-type="html" data-element="main">Answer 1</div>                                                                                                    | Enable    | Select 🔻    |
|        | 10      | How can i sell<br>my product on<br>your store?                  | estyle=#html-body (data-pb-style=MSHPSK0)[ujutify content:flees-start/display/flee/flee/directioncolumn-background-positional-data-pb-style=MSHPSK00]<br>attachmentscr018/html-body (data-pb-style=MURSH)[bodye=NuRSH100]<br>(bata-pb-style=MURSH100] (data-pb-style=MURSH100)]<br>(bata-pb-style=MURSH100] (data-pb-style=MURSH100)]<br>(bata-pb-style=MURSH100)]<br>(bata-pb-s | Enable    | Select 🔻    |
|        | 11      | Within How<br>many days will<br>deliver after<br>placing order? | <div data-appearance="default" data-content-type="html" data-element="main">Answer 3</div>                                                                                                    | Enable    | Select 🔻    |
|        | 12      | How to return<br>a product?                                     | <div data-appearance="default" data-content-type="html" data-element="main">Answer 4</div>                                                                                                    | Enable    | Select 🔻    |
|        | 20      | Can i pay using<br>cheque?                                      | <style=#html-body (data-pb-style="WR42HT](justify-content:flex-start:display:flex;flex-direction:column:background-position:left" p="" top:background-size:cover;background-repeat.ho-repeat.background-attachments:croll)<=""> <tstyle=#html-body (data-pb-style="WR42HT](justify-content:flex-start:display:flex;flex-direction:column:background-position:left" p="" top:background-size:cover;background-repeat.ho-repeat.background-attachments:croll)<=""> <tstyle=#html-body (data-pb-style='WR42HT](justify-content:flex-start:display:flex;flex-direction:column:background-parallax="0"'>data-background-size:cover;background-repeat.ho-repeat.background-attachments:croll) <tstyle=#html-body (data-pb-style="WR42HT)&lt;/p"> data-background-repeat.background-ype="timage"&gt;data-video-lap:net_main&gt;  diamond:flex:flex:flex:flex:flex:flex:flex:flex</tstyle=#html-body></tstyle=#html-body></tstyle=#html-body></style=#html-body>                                                                                                    | Enable    | Select 💌    |

#### • To add a new faq category click the **Add New Faq** button.

| New Faq               |                                                                 |        | Q                      | 🗾 👤 admi         | .n ¥ |
|-----------------------|-----------------------------------------------------------------|--------|------------------------|------------------|------|
| Scope: All Websites • |                                                                 | ← Back | Save and Continue Edit | Save Fac         | a    |
| General               |                                                                 |        |                        |                  |      |
| Enable                | Yes                                                             |        |                        |                  |      |
| FAQ Category *        | General<br>Sales & Order<br>Delivery<br>Return<br>Payment       |        |                        |                  |      |
| Question *            | Drag Row, Columns, Tabs, Block, Dynamic Block or HTML Code here | fi.    | Ed                     | t with Page Buil | der  |

- 1. Choose the category
- 2. Add the question & Answer
- 3. Click save

• To Edit/Delete a new faq category click the **Add New Faq** button.

| Edit Faq 3            |                         |      |            | Q                      | 🗿 👤 admin 🗸       |
|-----------------------|-------------------------|------|------------|------------------------|-------------------|
| Scope: All Websites - | ← B                     | Back | Delete Faq | Save and Continue Edit | Save Faq          |
| General               |                         |      |            |                        |                   |
| Enable                | Ves Ves                 |      |            |                        |                   |
| FAQ Category *        | General                 |      |            |                        |                   |
|                       | Sales & Order           |      |            |                        |                   |
|                       | Delivery                |      |            |                        |                   |
|                       | Return                  |      |            |                        |                   |
|                       | rayment                 |      |            |                        |                   |
|                       |                         |      |            |                        |                   |
| Question *            | How to place and order? |      |            |                        |                   |
|                       |                         |      | le.        |                        |                   |
|                       |                         |      |            |                        |                   |
| Answer *              |                         |      |            | Edit                   | with Page Builder |
| Answer 1              |                         |      |            |                        |                   |
|                       |                         |      |            |                        |                   |

- 1. Update the content and click **Save Faq** to Edit the content.
- 2. Click **Delete Faq** to delete.

### Adding Faq widget

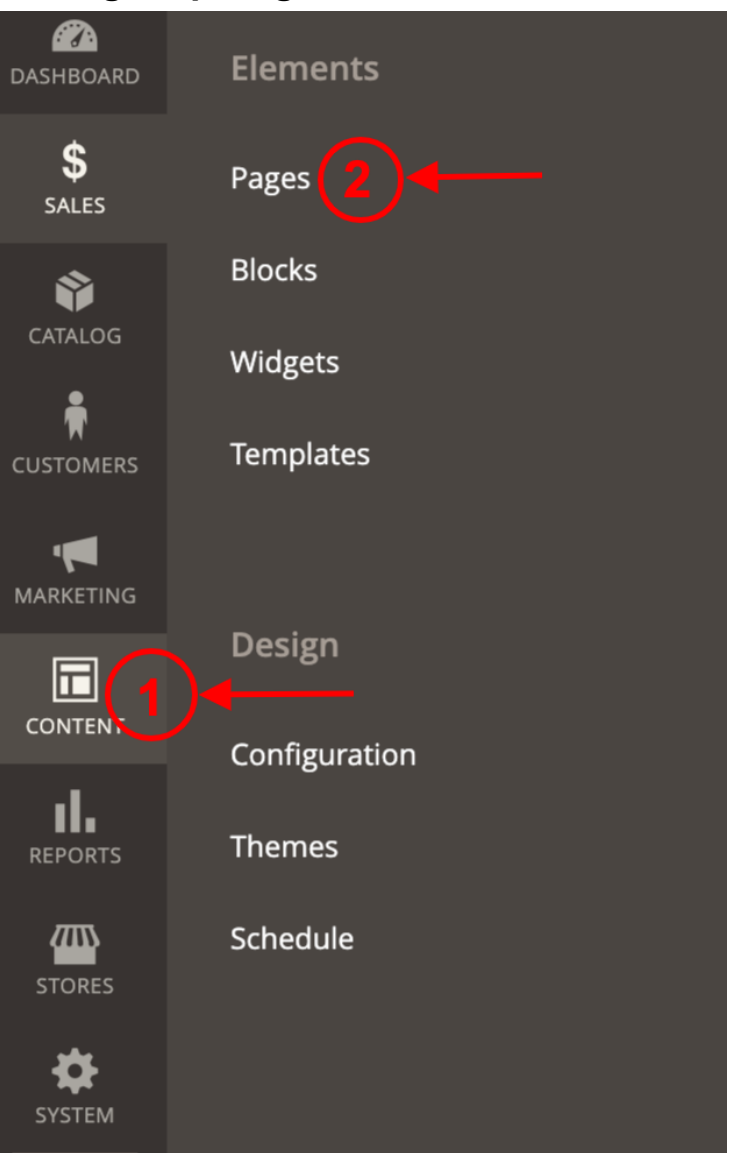

- 1. Go To Admin Menu -> Content -> Pages
- 2. Choose the page which wants to include the faq Widget.
- 3. Go to Content -> Edit With Page Builder

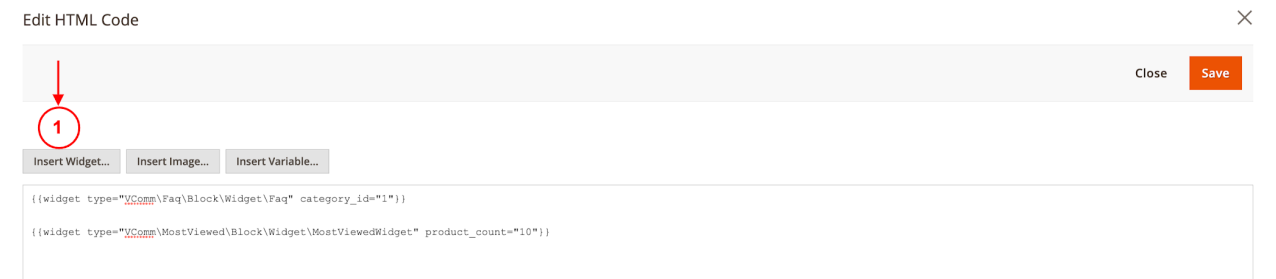

#### 4. Choose the faq from widget type and click Insert Widget

Insert Widget
Cancel Insert Widget
Insert Widget usance.

Widget Type \* --Please Select -- 
1

5. Save the page

### StoreFront

1. Faq link is added to footer links.

| About us         | Privacy and Cookie Policy        |                             | Enter your email address | Subscribe |
|------------------|----------------------------------|-----------------------------|--------------------------|-----------|
| Customer Service | Search Terms                     |                             |                          |           |
|                  | Advanced Search                  |                             |                          |           |
|                  | Orders and Returns               |                             |                          |           |
|                  | Contact Us                       |                             |                          |           |
|                  | FAQs                             |                             |                          |           |
|                  | Copyright © 2013-present Magente | , Inc. All rights reserved. |                          |           |

Concernal
Sales & Order

Delivery
Return

Payment

General

Sales & Order

Delivery

Return

Payment

General - FAQs

How to place and order?

Within How many days will deliver after placing order?

| About us<br>Customer Service | Privacy and Cookie Policy<br>Search Terms | Enter your email address | Subscribe |
|------------------------------|-------------------------------------------|--------------------------|-----------|
|                              | Advanced Search                           |                          |           |
|                              | Orders and Returns                        |                          |           |
|                              | Contact Us                                |                          |           |
|                              |                                           |                          |           |
|                              |                                           |                          |           |

#### 2. Inserted Widget on cms Page

| Control Control                                                                                                    |                                                                                            |                                                                                                    | Default welcome msg!                                                                                        | Sign In or Create an Account Default Store View $\!\!\!\!\!\!\!\!\!\!\!\!\!\!\!\!\!\!\!\!\!\!\!\!\!\!\!\!\!\!\!\!\!\!\!\!$ |
|----------------------------------------------------------------------------------------------------|--------------------------------------------------------------------------------------------|----------------------------------------------------------------------------------------------------|----------------------------------------------------------------------------------------------------|----------------------------------------------------------------------------------------------------|
| Wett's Now Wenn v Wen v Gear v Training v Sale   Prove y Anatus Abdout us With more than 230 stores spanning 43 states and growing, Luma is a nationally recognized active wear manufacturer and receiver. We're passionate about active lifestyles – and it goes way beyond apparel. Atum, wellness is a way of life. We don't believe age, gender or past actions define you, only your ambition and desire for wholeness today. <b>FAQ - Ceneral</b> Toto to place and order? Vetter how many days will deliver after placing order? With How many days will deliver after placing order? Adout us Provey and Cooles Pelicy Search Terms Avariance Search Orders and Returns Costante Us Enter your email address Contact Us                                                                                                    | 🚫 LUMA                                                                                     |                                                                                                    |                                                                                                    | Search entire store here Q                                                                                                 |
| Pere > Andreal   Character data way of like. We don't believe age, gender or past actions define you, only your ambition and desire for wholenes today.   Per derivative a convolution of unique designs and styles merged with unequadest standards of quality and authenticity. Our obscures have deep roots in yong and and the stress are warden are precisional at believe areas   FAG - General   Word prace and order?   With Hore many days with deliver after plasing order?   Prace area and area praces   Prace area   Avanced Service   Catter are   Avanced Service   Catter area   Avanced Service   Catter area   Avanced Service   Catter area   Catter area                                                                                                    | What's New Women                                                                           | ✓ Men ∨ Gear ∨ Training ∨ Sale                                                                                                    |                                                                                                    |                                                                                                    |
| With more than 230 stores spanning 43 states and growing, Luma is a nationally recognized active wear manufacturer and retailer. Were passionate about active lifestyles – and it goes way beyond apparel.   A Luma, wellness is a way of life. We don't believe age, gender or past actions define you, only your ambition and desire for wholeness today.   B differentiate ourselves through a combination of unique designs and styles merged with unequaled standards of quality and authenticity. Our founders have deep roots in yoga and health communities and ourselectors serve amateur practitioners and professional athletes alike.   FAQ - General   Woth How many days will deliver after placing order?   Within How many days will deliver after placing order?   Customer Service   Search Terms   Advanced Search   Orders and Returms   Customer Service   Search Terms   Advanced Search   Orders and Returms   Contact Us                                                                                                    | Home > About us                                                                            |                                                                                                    |                                                                                                    |                                                                                                    |
| A Luma, wellness is a way of life. We don't believe age, gender or past actions define you, only your ambition and desire for wholeness today.<br>Ted forentiate ourselves through a combination of unique designs and styles merged with unequaled standards of quality and authenticity. Our founders have deep roots in yoga and heatten standards of quality and authenticity. Our founders have deep roots in yoga and heatten to the past of the past of th | With more than 2<br>retailer. We're pas                                                    | 30 stores spanning 43 states and growing<br>sionate about active lifestyles – and it go                                                                                                    | g, Luma is a nationally recognized<br>es way beyond apparel.                                                | active wear manufacturer and                                                                                               |
| FAQ - General         How to place and order?         Within How many days will deliver after placing order?         About us       Privacy and Cookle Policy         Customer Service       Search Terms         Advanced Search       Orders and Returns         Contact Us       Copyright © 2013-present Magento, Inc. All rights reserved.                                                                                                    | At Luma, wellness is a way of We differentiate ourselves the communities and our selection | f life. We don't believe age, gender or past actions define you, o<br>rough a combination of unique designs and styles merged with u<br>ons serve amateur practitioners and professional athletes alike. | nly your ambition and desire for wholeness today.<br>nequaled standards of quality and authenticity. Our fo | unders have deep roots in yoga and health                                                                                  |
| How to place and order?<br>Within How many days will deliver after placing order?<br>About us Privacy and Cookie Policy<br>Customer Service Search Terms<br>Advanced Search<br>Orders and Returns<br>Contact Us<br>Copyright © 2013-present Magento, Inc. All rights reserved.                                                                                                    | FAQ - General                                                                              |                                                                                                    |                                                                                                    |                                                                                                    |
| About us       Privacy and Cookie Policy       Subscribe         Customer Service       Search Terms       Advanced Search         Advanced Search       Orders and Returns       Orders and Returns         Contact Us       Copyright © 2013-present Magento, Inc. All rights reserved.                                                                                                    | How to place and order?<br>Within How many days w                                          | vill deliver after placing order?                                                                                                    |                                                                                                    |                                                                                                    |
| Customer Service Search Terms<br>Advanced Search<br>Orders and Returns<br>Contact Us<br>Copyright © 2013-present Magento, Inc. All rights reserved.                                                                                                    | About us                                                                                   | Privacy and Cookie Policy                                                                                                    |                                                                                                    | Enter your email address Subscribe                                                                                         |
| Copyright © 2013-present Magento, Inc. All rights reserved.                                                                                                    | Customer Service                                                                           | Search Terms                                                                                                    |                                                                                                    |                                                                                                    |
| Contact Us<br>Copyright © 2013-present Magento, Inc. All rights reserved.                                                                                                    |                                                                                            | Orders and Returns                                                                                                    |                                                                                                    |                                                                                                    |
| Copyright © 2013-present Magento, Inc. All rights reserved.                                                                                                    |                                                                                            | Contact Us                                                                                                    |                                                                                                    |                                                                                                    |
|                                                                                                    |                                                                                            | Copyright © 2013-pre                                                                                                    | sent Magento, Inc. All rights reserved.                                                                     |                                                                                                    |

### Disclaimer

- 1. Prior to installing the module, it is strongly advised to create a backup of your server files and database.
- 2. We shall not be held responsible for any negative consequences that may arise during the installation process.
- 3. It is advisable to conduct your own testing by installing the extension on a test server.